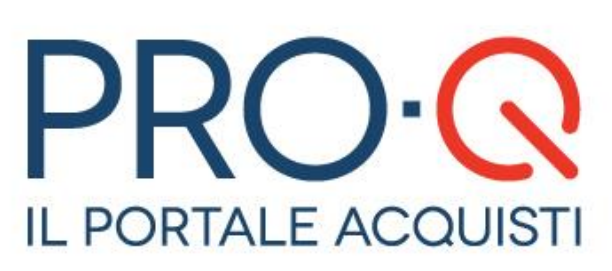

## **Manuale Fornitore**

Aprile 2019

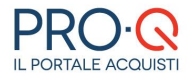

Software version 2.9.13.74

#### Copyright © 2019 Venicecom s.r.l., Italia

In base alle vigenti leggi sul copyright, la documentazione e il software non possono essere riprodotti, duplicati, tradotti o ridotti a formati digitali leggibili, completamente o in parte, senza l'autorizzazione scritta di Venicecom s.r.l. Si riserva il diritto di apportare in qualsiasi Stazione Appaltanteento modifiche ai contenuti presenti in questa pagina. L'utilizzo del portale, una volta pubblicate le eventuali modifiche, comporterà l'accettazione automatica di tali variazioni da parte dell'utente. Venicecom S.r.l. non garantisce che il contenuto del sito e dei propri servizi soddisfi le richieste o le aspettative dell'utente. Venicecom S.r.l. non è responsabile per la mancata fruizione del servizio che dovesse dipendere da problemi di connessione alla rete Internet e per eventuali malfunzionamenti del sito. Venicecom S.r.l. garantisce che il trattamento dei dati personali che dovessero pervenire via posta elettronica o moduli elettronici, anche in sede di registrazione, è conforme a quanto previsto dalla vigente normativa sulla privacy (d.lgs. 30 giugno 2003, n.196, in vigore dal 1 gennaio 2004). I dati personali dell'utente (richiesti per l'accesso ai servizi) non saranno ceduti a terzi, il loro utilizzo servirà per comunicazioni relative al sito e ai suoi contenuti.

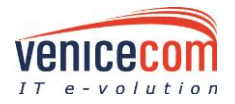

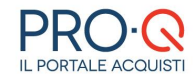

## **SOMMARIO**

| 0   | NOTE INFORMATIVE                                         | 3    |
|-----|----------------------------------------------------------|------|
| 1   | Il Sistema Telematico di Acquisto Pro-Q                  | 5    |
| 2   | La registrazione al portale                              | 6    |
| 2.1 | Smarrimento password – Cambio password – Gestione utenti | 9    |
| 3   | La gara – Partecipare ad una gara                        | 10   |
| 3.1 | Comunicazioni di gara                                    | . 18 |
| 4   | Consigli utili                                           | .19  |
| 5   | Requisiti tecnici per un corretto uso dell'applicazione  | .19  |

**0** NOTE INFORMATIVE

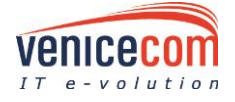

 $\bigcirc$ 

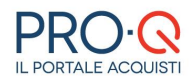

Riferimenti normativi presenti nel manuale:

- D. Lgs 50/2016 Codice degli Appalti
- D. Lgs 56/2017 Disposizioni integrative e correttive del Codice degli Appalti
- D.L 32/2019

Abbreviazioni utilizzate:

- SA Stazione Appaltante
- OE Operatore Economico

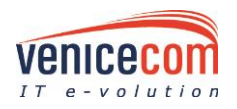

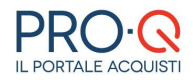

## IL SISTEMA TELEMATICO DI ACQUISTO PRO-Q

Dalla Home è possibile avviare le procedure di Registrazione al Portale, tramite le quali gli Operatori Economici (di seguito OE) possono partecipare alle gare di appalto telematiche della Provincia di Rovigo (di seguito SA),

| Registrazione | Albo Fernitori 💌 Login         |                                        |  |  |
|---------------|--------------------------------|----------------------------------------|--|--|
| Registrazione | Login                          |                                        |  |  |
| Informazioni  | •                              |                                        |  |  |
| Informazioni  |                                | 8                                      |  |  |
|               | Contatti Service Desk Pro-Q    | Requisiti tecnici per uso sistema      |  |  |
|               | Elenco categorie merceologiche | <u>Esito Gare</u>                      |  |  |
|               | Regolamenti                    | Avviso istituzione Albo Fornitori IPZS |  |  |
|               | <u>Bandi scaduti</u>           | Procedure senza bando scadute          |  |  |
|               | Fornitori Operativi            |                                        |  |  |
|               |                                |                                        |  |  |

| Fi | ia | u | ra | 1 |
|----|----|---|----|---|
|    | ື  | - |    |   |

Inoltre è presente una sezione dedicata alle **News** inerenti l'operatività del Sistema, le procedure di gara ed altre informazioni utili.

Una volta effettuato il log-in, da apposito menu **Info & Helpdesk** si può accedere alla sezione dalla quale scaricare il manuale per l'utilizzo della piattaforma PRO-Q

È inoltre possibile reperire i contatti Service Desk per ottenere supporto tecnico sul Sistema.

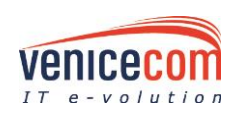

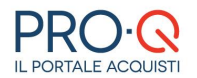

## 2 LA REGISTRAZIONE AL PORTALE

Per partecipare ad una procedura di gara indetta dalla SA, l'Operatore Economico deve effettuare la **Registrazione** al Sistema.

In tale modo all'utente saranno fornite le credenziali per poter accedere ed usufruire del portale web (nome utente e password).

Questa procedura è sufficiente affinché l'OE possa consultare e partecipare alle Gare indette dalla SA.

Dalla homepage del portale l'utente dovrà selezionare il tasto "Registrazione" ed in seguito "Registrazione utente". (Figura 2)

| Home > Login                           |  |
|----------------------------------------|--|
| Registrazione 🗢 Albo Fornitori 👻 Login |  |
| Registrazione utente Registrazione     |  |
| Login                                  |  |
| Login Pro-Q                            |  |
| Inserisci i tuoi dati                  |  |
| Nome Utente *                          |  |
| Password * Password dimenticata?       |  |
| Resta connesso                         |  |
| Accedi                                 |  |
|                                        |  |
|                                        |  |
|                                        |  |
|                                        |  |

Figura 2

Si aprirà una schermata ove l'operatore dovrà inserire i dati dell'utente che si sta registrando. (Figure 3 e 4) Il sistema effettua un controllo sulla correttezza del codice fiscale inserito.

|                                    |                                                                                                    | ATTENZIONE!!       |           | * |  |  |  |  |  |  |
|------------------------------------|----------------------------------------------------------------------------------------------------|--------------------|-----------|---|--|--|--|--|--|--|
| La registrazione permette di parte | a registrazione permette di partecipare a tutte le procedure di gara ad eccezione di quelle in economia, per le quali è necessaria l'iscrizione all'Albo Fornitori |                    |           |   |  |  |  |  |  |  |
| Incorimonto DATI Pioni             |                                                                                                    |                    |           |   |  |  |  |  |  |  |
|                                    |                                                                                                    |                    |           |   |  |  |  |  |  |  |
| Identificazione Dati Op. Ec        | on. Riepilogo                                                                                                    |                    |           |   |  |  |  |  |  |  |
| Dati utente                        |                                                                                                    |                    |           |   |  |  |  |  |  |  |
| Cognome *                          |                                                                                                    | Nome *             |           |   |  |  |  |  |  |  |
| Codice fiscale *                   |                                                                                                    | Profilo utente *   |           |   |  |  |  |  |  |  |
|                                    | 56(210)18                                                                                                    |                    | 36621011a |   |  |  |  |  |  |  |
| Luogo e Data di nascita            |                                                                                                    |                    |           |   |  |  |  |  |  |  |
| Provincia *                        | Seleziona 💌                                                                                                    | Città *            |           |   |  |  |  |  |  |  |
| Nazione *                          | Italia                                                                                                    | Data (gg/mm/aaaa)* |           |   |  |  |  |  |  |  |
| Residenza                          |                                                                                                    |                    |           |   |  |  |  |  |  |  |
| Provincia *                        | Seleziona 💌                                                                                                    | Città *            |           |   |  |  |  |  |  |  |
| Indirizzo *                        |                                                                                                    | N.Civico *         |           |   |  |  |  |  |  |  |
| CAP *                              |                                                                                                    |                    |           |   |  |  |  |  |  |  |
| Recapiti                           |                                                                                                    |                    |           |   |  |  |  |  |  |  |
| Telefono *                         |                                                                                                    | Fax                |           |   |  |  |  |  |  |  |
| Email *                            |                                                                                                    |                    |           | - |  |  |  |  |  |  |
|                                    |                                                                                                    |                    |           |   |  |  |  |  |  |  |
|                                    |                                                                                                    |                    |           |   |  |  |  |  |  |  |
|                                    |                                                                                                    |                    |           |   |  |  |  |  |  |  |
|                                    |                                                                                                    |                    |           |   |  |  |  |  |  |  |
|                                    |                                                                                                    | _                  |           |   |  |  |  |  |  |  |
|                                    |                                                                                                    | Figura 3           |           |   |  |  |  |  |  |  |

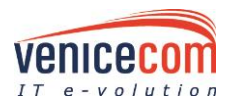

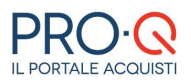

| Informativa Privacy *         | ESTRATTO INFORMATIVA PRIVACY                                                                                                    |
|-------------------------------|----------------------------------------------------------------------------------------------------|
|                               | Informazioni sul trattamento dei dati personali ai sensi dell'art. 13 del Regolamento UE 679/2016                                                                                           |
|                               | Ho preso visione dell'Informativa Privacy                                                                                                    |
| Identificazione               |                                                                                                    |
| Nome Utente *                 | Minimo 8 caratteri di lunghezza (a-z, 0-9, A-Z,,@)                                                                                                    |
|                               | Verifica Nome Utente                                                                                                    |
| Password *                    | Minimo 10 caratteri, almeno una maiuscola, almeno una minuscola, almeno un numero, almeno un carattere speciale. La password non può inoltre contenere due caratteri uguali<br>consecutivi. |
| Conferma password *           | Digitare nuovamente la password.                                                                                                    |
| Verifica Parola *             | 509UQ<br>Digitare la parola contenuta nell'immagine.                                                                                                    |
| * = campo obbligatorio Avanti |                                                                                                    |
|                               |                                                                                                    |
|                               |                                                                                                    |
|                               |                                                                                                    |

#### Figura 4

Al termine della compilazione il sistema chiederà l'inserimento dei dati relativi all'Operatore Economico di riferimento. (Figure 5,6 e 7).

Le informazioni riguardano i soggetti titolari, gli eventuali soggetti cessati, la sede legale, dati Inail, Inps, Albi, ecc..

| Registrazione                                                                                                    |                                                           |                                 |             |  |  |  |  |  |  |
|----------------------------------------------------------------------------------------------------|-----------------------------------------------------------|---------------------------------|-------------|--|--|--|--|--|--|
| Dati Operatore Economico                                                                                                    |                                                           |                                 |             |  |  |  |  |  |  |
| Inserimento DATI Riepilogo                                                                                                    |                                                           |                                 |             |  |  |  |  |  |  |
| Identificazione Dati Op. Econ.                                                                                                    | Riepilogo                                                 |                                 |             |  |  |  |  |  |  |
| Dati Operatore Economico                                                                                                    |                                                           |                                 | A           |  |  |  |  |  |  |
| Denominazione *<br>Indicare la regione sociale ovvero titolo, nome e<br>cognome in caso di professionista; NON<br>INSERIRE CODICI NUMERICI O TESTO<br>PRIVO DI SENSO |                                                           | Tipologia operatore economico * | Seleziona 💌 |  |  |  |  |  |  |
| Sito internet                                                                                                    |                                                           |                                 |             |  |  |  |  |  |  |
| Codice Fiscale *                                                                                                    | Seleziona 🔻                                               | Partita IVA *                   | Seleziona 💌 |  |  |  |  |  |  |
| Email operatore economico (non PEC) *                                                                                                    | Indicare un indirizzo mail NON PEC.                       | Pec operatore economico *       |             |  |  |  |  |  |  |
| Attenzione: l'indirizzo e-mail operatore e                                                                                                    | conomico (non PEC) verrà utilizzato per la notifica di qu | ualsiasi comunicazione/evento.  |             |  |  |  |  |  |  |
| Sede legale                                                                                                    |                                                           |                                 |             |  |  |  |  |  |  |
| Indirizzo *                                                                                                    |                                                           | N.Civico *                      |             |  |  |  |  |  |  |
| CAP *                                                                                                    |                                                           | Città *                         |             |  |  |  |  |  |  |
|                                                                                                    |                                                           | Nazione *                       | Italia      |  |  |  |  |  |  |
| Provincia *                                                                                                    | Seleziona 💌                                               |                                 |             |  |  |  |  |  |  |

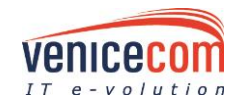

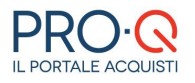

#### **Manuale Fornitore**

|                                                                                                 |                                                  |        |                |                |                    |                |                 |          |  | _   |
|-------------------------------------------------------------------------------------------------|--------------------------------------------------|--------|----------------|----------------|--------------------|----------------|-----------------|----------|--|-----|
|                                                                                                 |                                                  |        |                |                |                    |                |                 |          |  |     |
| Data atto costitutivo                                                                           |                                                  |        |                |                |                    |                |                 |          |  |     |
| Sedi secondarie                                                                                 |                                                  |        |                |                |                    |                |                 |          |  |     |
|                                                                                                 | Usare la virgola per separare le sedi secondarie |        |                |                |                    |                |                 |          |  |     |
| (nformazioni su rappresentanti e direttori tecnici                                              |                                                  |        |                |                |                    |                |                 |          |  |     |
| (a) Soggetti di rappresentanza *                                                                | Soggetti                                         |        |                |                |                    |                |                 |          |  |     |
| Indicare:<br>• in caso di impresa individuale: <u>Titolare</u> e<br><u>Direttori tecnici</u> ;  | Aggiungi so                                      | ggetto |                |                |                    |                |                 |          |  |     |
| <ul> <li>in caso di società in nome collettivo: <u>Soci</u><br/>e Direttori tecnici;</li> </ul> | Cognome                                          | Nome   | Codice Fiscale | Carica Sociale | Data nascita       | Comune nascita | Nazione nascita | Condanne |  |     |
| <ul> <li>in caso di società di accomandita</li> </ul>                                           |                                                  |        |                |                | Nessun Record Trov | vato           |                 |          |  | 111 |
| tecnici;                                                                                        |                                                  |        |                |                |                    |                |                 |          |  |     |
| <ul> <li>in caso di altro tipo di società o consorzi:</li> </ul>                                |                                                  |        |                |                |                    |                |                 |          |  |     |
| cui sia stata conferita la legale                                                               |                                                  |        |                |                |                    |                |                 |          |  |     |
| rappresentanza, di direzione o di vigilanza                                                     |                                                  |        |                |                |                    |                |                 |          |  |     |
| rappresentanza, ivi compresi institori e                                                        |                                                  |        |                |                |                    |                |                 |          |  |     |
| procuratori generali, membri degli organi                                                       |                                                  |        |                |                |                    |                |                 |          |  |     |
| direttore tecnico o socio unico persona                                                         |                                                  |        |                |                |                    |                |                 |          |  |     |
| fisica, ovvero socio di maggioranza in                                                          |                                                  |        |                |                |                    |                |                 |          |  |     |
| caso di società con meno di quattro soci<br>(in caso di società con due soci in                 |                                                  |        |                |                |                    |                |                 |          |  |     |
| possesso, ciascuno, del 50% della                                                               |                                                  |        |                |                |                    |                |                 |          |  |     |
| partecipazione azionaria, indicare                                                              |                                                  |        |                |                |                    |                |                 |          |  |     |
| endanio i normadvij,                                                                            |                                                  |        |                |                |                    |                |                 |          |  |     |
| (b) Direttori tecnici<br>(indicare solamente i Direttori Tecnici                                | ⊖Si ®No                                          |        |                |                |                    |                |                 |          |  |     |
| presenti nel Certificato della Camera di                                                        |                                                  |        |                |                |                    |                |                 |          |  |     |
| Commercio) *                                                                                    |                                                  |        |                |                |                    |                |                 |          |  | •   |
|                                                                                                 |                                                  |        |                |                |                    |                |                 |          |  |     |
|                                                                                                 |                                                  |        |                |                |                    |                |                 |          |  |     |
|                                                                                                 |                                                  |        |                |                |                    |                |                 |          |  |     |
|                                                                                                 |                                                  |        |                |                |                    |                |                 |          |  |     |
|                                                                                                 |                                                  |        |                |                |                    |                |                 |          |  |     |
|                                                                                                 |                                                  |        |                |                |                    |                |                 |          |  |     |

#### Figura 6

| INPS                                                                                                    |                                       |                   |   |
|----------------------------------------------------------------------------------------------------|---------------------------------------|-------------------|---|
| INPS non pertinente                                                                                        |                                       |                   |   |
| Matricola *                                                                                                |                                       | Sede competente * |   |
| INAIL                                                                                                    |                                       |                   |   |
| INAIL non pertinente                                                                                       |                                       |                   |   |
| Codice impresa *                                                                                           |                                       | P.A.T. *          |   |
| Sede competente *                                                                                          |                                       |                   |   |
| Cassa edile                                                                                                |                                       |                   |   |
| Sede                                                                                                    |                                       | Codice azienda    |   |
| Matricola                                                                                                  |                                       |                   |   |
| Albi                                                                                                    |                                       |                   |   |
| Iscrizione Albi *                                                                                          | ©si ⊛No                               |                   |   |
|                                                                                                    |                                       |                   |   |
| Iscrizione ad albi o ordini professionali, in                                                              |                                       |                   |   |
| relazione alla forma giuridica o all'attività svolta e<br>relativa Cassa previdenziale.                    |                                       |                   |   |
| In caso di Associazione di liberi professionisti o<br>Società di Professionisti indicare le iscrizioni per |                                       |                   |   |
| ogni associato o socio professionista (specificando<br>per ogni riga anche il nome e cognome).             |                                       |                   |   |
|                                                                                                    |                                       |                   |   |
|                                                                                                    | · · · · · · · · · · · · · · · · · · · | ->                | - |
|                                                                                                    |                                       |                   |   |
|                                                                                                    |                                       |                   |   |
|                                                                                                    |                                       |                   |   |
|                                                                                                    |                                       |                   |   |

#### Figura 7

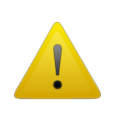

### ATTENZIONE

È molto importante che le ditte fornitrici conservino in maniera riservata, **Username** e **Password** scelte. Per ragioni di sicurezza, nessuno, nemmeno l'amministratore di sistema può accedere al profilo di ogni singolo Fornitore.

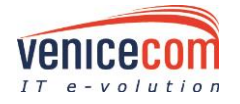

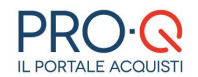

#### 2.1 SMARRIMENTO PASSWORD – CAMBIO PASSWORD – GESTIONE UTENTI

L'utente iscritto o registrato al sistema telematico, in caso di smarrimento della password necessaria per accedere al proprio profilo, ha la possibilità di effettuarne il recupero automaticamente cliccando dall'homepage su Log-in – Password dimenticata (figura 8). In tal modo l'operatore, inserendo il proprio Nome utente, riceverà in automatico una mail all'indirizzo di posta elettronica inserito in fase di iscrizione per poter procedere al reset password.

| 🕐 Help Online: Login                |                       |  |
|-------------------------------------|-----------------------|--|
| Inserisci i tuoi dati Nome Utente * |                       |  |
| Password *                          | Password dimenticata? |  |

Figura 8

Nel caso in cui l'operatore voglia cambiare la propria password di accesso, dovrà, una volta effettuato il Login, accedere tramite il menu Utilità e Cambio Password alla sezione dedicata e procedere con l'inserimento della password "vecchia" e di quella "nuova" sostitutiva, quindi premere sul tasto SALVA (figura 9).

| Home > Utilità > Cambio Passe | vord                                    |                                 |                           |               |                  |        |                   |
|-------------------------------|-----------------------------------------|---------------------------------|---------------------------|---------------|------------------|--------|-------------------|
| Albo Fornitori 🔻              | Utilità                                 | -                               | Gare                      | -             | Log Out          |        |                   |
| 🕜 Help Online: Cambio Pa      | ssword                                  |                                 |                           |               |                  |        |                   |
|                               |                                         |                                 |                           |               |                  | Can    | nbio Password     |
| Identificazione               |                                         |                                 |                           |               |                  |        |                   |
| Vecchia Password:             | *                                       |                                 |                           |               |                  |        |                   |
| Nuova Password:               | *                                       |                                 |                           |               |                  |        |                   |
| Conferma Nuova Password:      | Minimo 8 caratt<br>*<br>Digitare nuovar | eri di lunghes<br>mente la pass | za (a-z, 0-9, A-<br>word. | Z) includendo | almeno 1 caratte | ere sp | eciale (!?£\$@%&) |
| Salva                         |                                         |                                 |                           |               |                  |        |                   |

Figura 9

Il Fornitore cliccando sul menu Utilità – Gestione Utenti accede ad una sezione in cui attraverso la funzionalità Crea nuovo utente ha la possibilità d'inserire i dati relativi ad un altro utente che avrà le proprie credenziali di accesso al portale e le stesse funzionalità dell'utente principale. È possibile inoltre attribuire all'utente creato la facoltà di sottoscrivere a proprio nome i documenti di gara.

Una volta inseriti tutti i dati obbligatori (contrassegnati da \*), premere SALVA per terminare la procedura (figura 10).

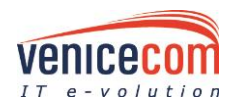

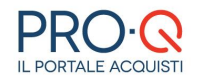

| Home > Utilità > Crea nuovo utente<br>Albo Fornitori | Utilità 🔻 Gare                      | ▼ Info & Helpdesk ▼ Log Ot                                  | it                                                                              |        |  |  |  |  |
|------------------------------------------------------|-------------------------------------|-------------------------------------------------------------|---------------------------------------------------------------------------------|--------|--|--|--|--|
| Help Online:                                         |                                     |                                                             | L.                                                                              |        |  |  |  |  |
| Crea nuovo utente                                    |                                     |                                                             |                                                                                 |        |  |  |  |  |
|                                                      |                                     |                                                             |                                                                                 |        |  |  |  |  |
| Dati utente                                          | •                                   |                                                             |                                                                                 |        |  |  |  |  |
| Dati utente                                          |                                     |                                                             |                                                                                 |        |  |  |  |  |
| Nominativo                                           | Cognome *                           |                                                             | Nome *                                                                          |        |  |  |  |  |
|                                                      | Codice fiscale *                    | Seleziona 🔻                                                 |                                                                                 |        |  |  |  |  |
| Profilo utente                                       | Profilo utente: *                   | Seleziona                                                   | Sottoscrittore di gara *<br>(l'utente può sottoscrivere i<br>documenti di gara) | ©Si ©№ |  |  |  |  |
|                                                      | Provincia *                         | Seleziona 💌                                                 | Città: *                                                                        |        |  |  |  |  |
| Luogo e Data di nascita                              | Nazione *                           | Italia                                                      | Data di nascita  *<br>(gg/mm/aaaa)                                              |        |  |  |  |  |
|                                                      |                                     |                                                             |                                                                                 |        |  |  |  |  |
| Indirizzo Personale                                  |                                     |                                                             |                                                                                 |        |  |  |  |  |
|                                                      | Provincia *                         | Seleziona 💌                                                 | Città *                                                                         |        |  |  |  |  |
| Residenza                                            | Indirizzo *                         |                                                             | N. *                                                                            |        |  |  |  |  |
|                                                      | Cap                                 |                                                             |                                                                                 |        |  |  |  |  |
|                                                      | Telefono *                          |                                                             | Fax                                                                             |        |  |  |  |  |
| Recapiti                                             | Email *                             |                                                             |                                                                                 |        |  |  |  |  |
|                                                      |                                     |                                                             |                                                                                 |        |  |  |  |  |
| Identificazione                                      |                                     |                                                             |                                                                                 | Ξ      |  |  |  |  |
|                                                      | Minimo 8 caratteri di lunghezza (a- | -z, 0-9, A-Z,,,@)                                           |                                                                                 |        |  |  |  |  |
| Nome Utente *                                        | Verifica Nome Utente                |                                                             |                                                                                 |        |  |  |  |  |
| Password *                                           | Minimo 8 caratteri di lunghezza (a- | -z, 0-9, A-Z) includendo almeno 1 carattere speciale (!?£\$ | @%)                                                                             |        |  |  |  |  |
| Conferma Password *                                  | Digitare nuovamente la password.    |                                                             |                                                                                 |        |  |  |  |  |
| * = campo obbligatorio                               |                                     |                                                             |                                                                                 |        |  |  |  |  |
| Indietro Salva                                       |                                     |                                                             |                                                                                 |        |  |  |  |  |

Figura 10

## 3 LA GARA – PARTECIPARE AD UNA GARA

Il portale consente la partecipazione spontanea dei fornitori a procedure APERTE e/o NEGOZIATE pubblicate dalla SA.

N.B. Per accedere ad una proceduta NEGOZIATA è <u>necessario</u> aver ricevuto l'invito da parte della SA. Diversamente non sarà possibile accedere in alcun modo alla partecipazione.

Qualora si sia ricevuto l'invito a partecipare ad una gara, per accedere al portale è possibile cliccare sul link contenuto nella mail di invito a gara, o collegarsi direttamente all'home-page della piattaforma al fine di effettuare il log-in (figura 11).

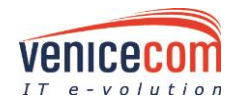

PRO-Q2913\_USERMAN\_PRROV\_AS\_V.2.DOCX 10 / 20

In corso

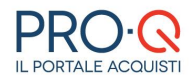

| Invito alla gara d'appalto Istituto Poligrafico e Zecca dello Stato Inviato: 1 A:                                                                       | y S.P.A. <appalti.lavori@esource.it></appalti.lavori@esource.it>                                                                                                    |
|----------------------------------------------------------------------------------------------------|----------------------------------------------------------------------------------------------------|
| Siete stati invitati a partecipare alla gara d'<br>Servizi elettorali del Sistema Telematico d                                                          | appalto denominata gara 1211, inserita nella categoria OG 01 Edifici civili e industriali;<br>i Acquisto di Istituto Poligrafico e Zecca dello Stato S.p.A.                                                              |
| La invitiamo a prendere visione degli atti o                                                                                                    | di gara direttamente dal sito test-ipzs.venicecom-project.it nella sezione "FORNITORI".                                                                                                    |
| Numero gara: 4/2013<br>data inizi: 12/11/2013 10:40<br>data fir 18/11/2013 10:30                                                                        |                                                                                                    |
| Clicca <u>qui</u> per accedere alla comunicazione                                                                                                    | e all'interno dell'applicazione.                                                                                                    |
| Si prega di non rispondere a questo messa                                                                                                    | ggio                                                                                                    |
| Se cliccando sul link non si giunge alla pag<br>web (Microsoft Internet Explorer, Google<br>http://test1-jpzs.venicecom-project.it//Com<br>70019192c2f6 | jina prevista, copiare e incollare l'indirizzo sottostante nella barra degli indirizzi del browser<br>Chrome, Mozilla Firefox,).<br>nunicazioni/DettaglioComunicazioneRicevutaFornitore.aspx?id=a4e03d9d-f7ac-4bc8-94ff- |

#### Figura 11

Per partecipare ad una gara alla quale si è interessati o alla quale si è stati invitati, è essenziale verificare che

lo "Stato di gara", nell'elenco *Gare alle quali è possibile partecipare*, sia "*In corso*". Nella lista Gare possibile partecipazione viene visualizzato un elenco di gare a cui il Fornitore può prendere parte: per ciascuna di esse, tramite apposite colonne, è descritta:

- la denominazione della gara,
- il tipo di procedura (gara aperta, negoziata, con asta..),
- il tipo di appalto (forniture, servizi o lavori pubblici),
- lo stato della gara (in corso, non iniziata),
- la data d'inizio e quella di scadenza.

È possibile effettuare una ricerca della gara di proprio interesse tramite apposito motore di ricerca (figura 12):

|   |              | Gare possibile parted | cipazione |         |       |             |               |   |       |      |
|---|--------------|-----------------------|-----------|---------|-------|-------------|---------------|---|-------|------|
| l | Ricerca gare |                       |           |         |       |             |               |   |       | Ξ    |
|   |              | ati                   |           |         |       |             |               |   |       |      |
| Ľ | Gara         | Numero Gara           | Procedura | Appalto | Stato | Inizio Gara | Scadenza Gara | Q | Panel | Gara |

#### Figura 12

Compaiono, inoltre, tre simboli attraverso cui si possono visualizzare:

| Dettaglio gara                | <u>à</u> | Riepilogo delle informazioni inerenti alla gara (informazioni, documenti e richieste allegate) |
|-------------------------------|----------|------------------------------------------------------------------------------------------------|
| Pannello di gara<br>Fornitore | 0<br>0   | Funzionalità in capo all'utente Fornitore                                                      |
| Tasto a bandiera              | P        | Pulsante per accedere alla partecipazione gara                                                 |

Cliccando sulla prima icona a destra della tabella, 💁, si accederà ai Dettagli della gara, con le informazioni, i documenti allegati dalla SA e le richieste di gara. Cliccando sulla seconda icona 📰 si accederà al Pannello di gara, con gli strumenti per la gestione della gara, mentre, cliccando sul terzo pulsante, 🏴, si potrà partecipare alla gara (figura 13)

Selezionando il Pannello di gara, si ha accesso ad una serie di funzioni tra cui:

- Dettaglio gara (mostra tutti i dettagli di gara)
- Partecipa alla gara (step di partecipazione gara)
- Lista documenti richiesta integrazione (lista documenti richiesti per integrazione)
- Richiesta integrazione (richiesta di documenti integrativi)
- Comunicazioni gara (comunicazioni inviate/ricevute, invio nuova comunicazione)
- Lista comunicazioni amministrative.

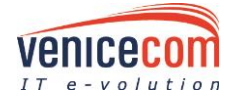

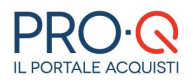

| me > Gare > Gare possibile partecipazione          |                                                                                |                 |                     |           |                                            |                               |                     |                     |          |       |          |      |
|----------------------------------------------------|--------------------------------------------------------------------------------|-----------------|---------------------|-----------|--------------------------------------------|-------------------------------|---------------------|---------------------|----------|-------|----------|------|
| Albo Fornitori 🔹                                   | Utilità                                                                        | ▼ Gare          | ▼ Info & Help       | desk 🔻    | Log Oı                                     | ıt                            |                     |                     |          |       |          |      |
| Gare possibile partecipazione                      |                                                                                |                 |                     |           |                                            |                               |                     |                     |          |       |          |      |
| Risultato della ricerca                            |                                                                                |                 |                     |           |                                            |                               |                     |                     |          |       |          |      |
| 3545/2015                                          |                                                                                | 🔍 Cerca         |                     |           |                                            |                               |                     |                     |          |       |          |      |
| Ente                                               | Gara                                                                           | Codice Gara     | Procedura           | Appalto   | Stato                                      | Data<br>Pubblicazione<br>Gara | Inizio Gara         | Scadenza<br>Gara    | Q        | Panel | Gara     | Asta |
| Istituto Poligrafico e<br>Zecca dello Stato S.P.A. | 451 /2014 -<br>ristretta22/07                                                  | 2207            | Procedura RISTRETTA | Forniture | Qualifica<br>non iniziata                  | 22/07/2014                    | 22/07/2014<br>12:00 | 22/07/2014<br>12:20 | <u>à</u> |       |          | -    |
| Istituto Poligrafico e<br>Zecca dello Stato S.P.A. | 2246 /2017 - Gara<br>ristretta x20                                             | x205555         | Procedura RISTRETTA | Forniture | <ul> <li>Qualifica in<br/>corso</li> </ul> | 12/04/2017                    | 12/04/2017<br>09:22 | 13/04/2017<br>09:22 | <u>Q</u> |       | <b>P</b> | -    |
| Istituto Poligrafico e<br>Zecca dello Stato S.P.A. | 2190 /2017 - <u>1.5</u><br>ristrette 1 - COPIA<br>24/02/2017 17:28:20<br>laura | 5960433         | Procedura RISTRETTA | Forniture | Qualifica in<br>corso                      | 24/02/2017                    | 24/02/2017<br>17:33 | 24/09/2017<br>17:50 | <u>a</u> |       | P        | -    |
| Istituto Poligrafico e<br>Zecca dello Stato S.P.A. | 3454 /2015 -<br>Versionamento<br>Template Library 1                            | TempIteLibrary1 | Procedura RISTRETTA | Forniture | Qualifica in<br>corso                      | 08/10/2015                    | 08/10/2015<br>17:16 | 08/10/2016<br>17:17 | 4        |       | P        | -    |

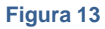

Selezionando la bandierina verde, <sup>Pe</sup>, si avrà accesso al **Monitor Partecipazione Gara**, dove procedere con il completamento della fase di presentazione dell'offerta (figura 14).

|                                               |          | Monitor Partecinazione Gara          |                        |
|-----------------------------------------------|----------|--------------------------------------|------------------------|
|                                               | Nun      | pero Gara: 348930'86904 - Gara 27/03 |                        |
|                                               | Num      |                                      |                        |
| cipazione Gara                                |          |                                      |                        |
|                                               | Azione   | Stato                                | Documentazione fornita |
| Forma di partecipazione                       |          | Completato                           |                        |
| Documentazione amministrativa - modelli       | dinamici | Da Completare                        |                        |
| ocumentazione amministrativa                  |          | Non Accessibile                      | 0 di 8                 |
| fferta e documentazione per il lotto 1: lotto | plotto   | Non Accessibile                      | 0 di 1                 |
| onferma e invio                               |          | Non Accessibile                      |                        |
| onferma e invio                               |          | Non Accessibile                      |                        |
|                                               |          |                                      |                        |
|                                               |          |                                      |                        |
|                                               |          |                                      |                        |
|                                               |          |                                      |                        |
|                                               |          |                                      |                        |
|                                               |          |                                      |                        |

Figura 14

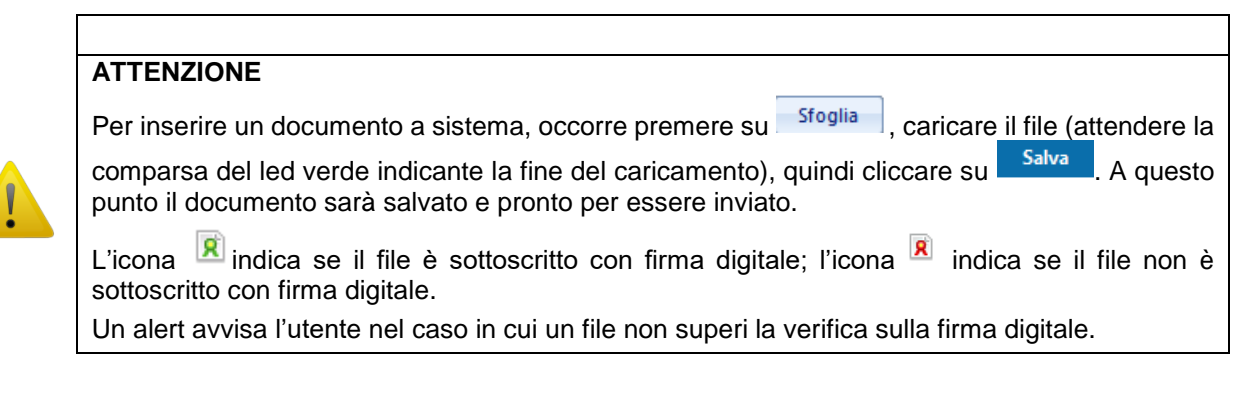

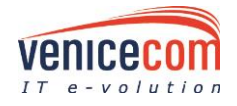

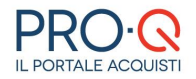

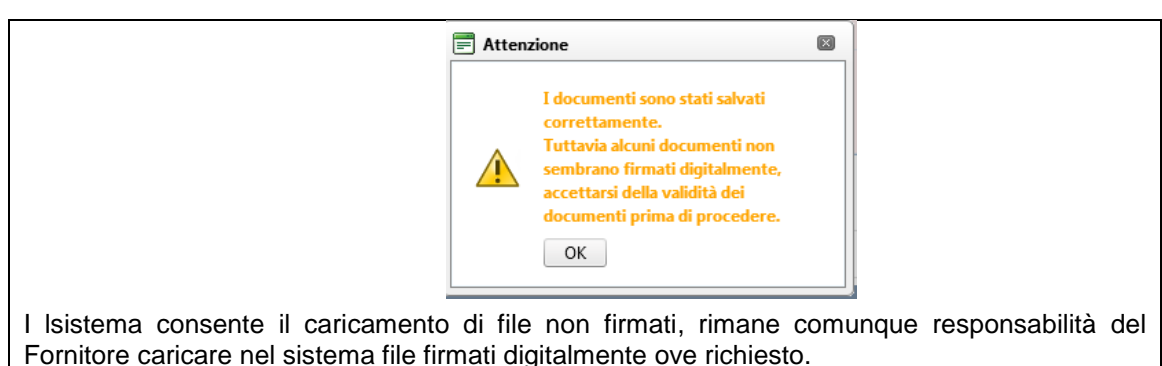

Di seguito sono descritti i singoli step necessari per partecipare alla gara telematica; è importante ricordare che gli step sono strutturati in maniera sequenziale, pertanto non sarà possibile accedere allo step successivo senza aver prima completato quello precedente.

Accanto ad ogni step, possiamo avere un "cerchio" di diverso colore, ovvero "giallo" step da completare, "verde" step completato, "rosso" step non accessibile.

Forma di partecipazione (Step 1) => per specificare il tipo associazione (es. impresa singola, libero professionista, RTI costituendo ecc.); denominazione e aggiunta membro (solo per RTI/GEIE o Consorzi). (figura 15)

| Home > Gare > <b>Partecipaz</b><br>Registrazione ¥                                                                                                    | ione Gara - Step 1<br>Albo Fornitori | v Utilità | • Gare                            | v Info & Helpdesk v                                     | Log Out |   |
|----------------------------------------------------------------------------------------------------|--------------------------------------|-----------|-----------------------------------|---------------------------------------------------------|---------|---|
|                                                                                                    |                                      | N         | Partecipazio<br>Iumero Gara: 3489 | o <mark>ne Gara - Step 1</mark><br>930'86904 - Gara 27, | /03     |   |
| Forma di partecipazione<br>Tipo associazione:                                                                                                    | Singola impresa                      |           |                                   | •                                                       |         |   |
| Denominazione: (solo per<br>le forme operatori riuniti,<br>indicare il nome scelto per<br>il raggruppamento; NON<br>INSERIRE CODICI<br>NUMERICI O TESTO<br>PRIVO DI SENSO) |                                      |           | ]                                 |                                                         |         |   |
| Indietro Avan                                                                                                    | ti                                   |           |                                   |                                                         |         |   |
| l                                                                                                    |                                      |           |                                   |                                                         |         | i |
|                                                                                                    |                                      |           |                                   |                                                         |         |   |

#### Figura 15

Documentazione amministrativa – modelli dinamici (Step 4) => per generare la "Domanda di partecipazione gara"; ciò è possibile cliccando sul tasto "Genera documento" , e compilando tutti i form obbligatori. (figura 16).

| Partecipazione Gara - Step 4<br>Numero gara: 4/2013 - gara1211                                                                                         |                                                                                                    |                    |        |  |  |  |  |
|----------------------------------------------------------------------------------------------------|----------------------------------------------------------------------------------------------------|--------------------|--------|--|--|--|--|
| Hodelii dinamici                                                                                                    |                                                                                                    |                    |        |  |  |  |  |
| Ragione Sociale                                                                                                    | Descrizione richiesta documentale                                                                                                    | Documento generato | Genera |  |  |  |  |
| fornitoreE_3                                                                                                    | Domanda di partecipazione                                                                                                    |                    | 2      |  |  |  |  |
| Hai generato 0 su 1 documenti richiesti.<br>Attenzione, le informazioni presenti nei n<br>E' responsabilità del fornitore mantenere<br>Indietro Avanti | Inditative       Demanda di partecipadone         Hai generato 0 su 1 documenti richiesti.         Attenzione, le informazioni presenti nei modeli autogenerati vengono attinte dai dati presenti nell'albo fornitori.         E' responsabilità del fornitore mantenere aggiornati i propri dati mediante le funzionalità offerte dal portale.         Indietro         Avanti |                    |        |  |  |  |  |
|                                                                                                    | Figure 40                                                                                                    |                    |        |  |  |  |  |

Figura 16

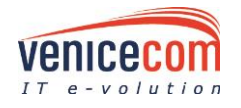

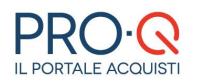

Documentazione amministrativa (Step 5) => per allegare i documenti richiesti dalla SA per la
partecipazione alla procedura, compresa la domanda di partecipazione generata allo step precedente,
scaricata e sottoscritta digitalmente.

Durante tale step i documenti, evidenziati in rosa, presentati dal portale sono obbligatori. La lista dei documenti può variare a seconda della tipologia di procedura, delle selezioni operate dal fornitore negli step precedenti e dei soggetti presenti. L'operatore è tenuto a verificare la documentazione che, seppur non evidenziata in rosa, è comunque tenuto a presentare, in base alle variabili soggettive (es. avvalimento, subappalto, ecc.).

Il mancato inserimento degli stessi non consente di passare allo step successivo. (Figura 17)

| escrizione                                                                                                    | Documento Generato | Valore / Documenti                                                 | Inviato Tradizionalmente |
|----------------------------------------------------------------------------------------------------|--------------------|--------------------------------------------------------------------|--------------------------|
| 1 Domanda di partecipazione (Venicecom sri) (3,7,A)<br>er tale documentazione è richiesta la firma                                                                                                    | Di (12,10 kB) 🕅    | Stoglia<br>Salva<br>Dimensione massima per ogni file è di 40,00 MB |                          |
| 6 Atto costitutivo RTL/GEIE/Consorzio (3.9.A)<br>er tale documentazione è richiesta la firma                                                                                                    |                    | Stoglia<br>Salva<br>Dimensione massima per ogni file è di 40,00 MB |                          |
| 7 Mandato speciale con rappresentanza conferito all'operatore economico designato quale mandatari<br>lativa procura rilasciata al rappresentante dell'Impresa mandataria/capofila (3.9,A)<br>er tale documentazione è richiesta la firma | ) e                | Sfoglia<br>Salva<br>Dimensione massima per ogni file è di 40,00 MB |                          |
| 12 Attestazione del pagamento contributo A.N.AC. (2,7,A)                                                                                                    |                    | Sfoglia<br>Salva<br>Dimensione massima per ogni file è di 40,00 MB |                          |
| GUE (Venicecom srl) (3,7,A)<br>er tale documentazione è richiesta la firma                                                                                                    | 203,26 kB)         | Sfoglia                                                            |                          |

Figura 17

Offerta e documentazione per il lotto (Step 6) => per caricare eventuali richieste amministrative specifiche di lotto, l'offerta tecnica (solo nel caso di procedure con criterio dell'offerta economicamente più vantaggiosa)(Figura 18) e generare il documento d'offerta economica (che dovrà essere scaricato, firmato digitalmente e allegato nello spazio predefinito).(Figura 19)

| Partecipazione Gara - Step 6<br>Numero Gara: 348930'86904 - Gara 27/03                                           |                                  |                                                                    |                          |  |
|----------------------------------------------------------------------------------------------------|----------------------------------|--------------------------------------------------------------------|--------------------------|--|
| Richieste Amministrative                                                                                         |                                  |                                                                    |                          |  |
| Richieste Amministrative                                                                                         | CIG Lotto 8439603685: lottolotto |                                                                    | Ξ                        |  |
|                                                                                                    |                                  |                                                                    |                          |  |
| Richieste Tecniche                                                                                               |                                  |                                                                    |                          |  |
| Descrizione                                                                                                    | Documento Generato               | Valore / Documenti                                                 | Inviato Tradizionalmente |  |
| Relazione tecnica 1 (hídeish jk) (3.7,1)<br>Per tale documentazione è richiesta la firma                         |                                  | Sfoglia<br>Salva<br>Dimensione massima per ogni file è di 40,00 MB |                          |  |
| Relazione tecnica 2 e modello H (hfdeish jk) (3,7,1)<br>Per tale documentazione è richiesta la firma             | 🔽 (20,07 kB)                     | Stoglia<br>Satva<br>Dimensione massima per ogni file è di 40,00 MB |                          |  |
| Relazione tecnica 3 + CV Direttore cantiere (hfdeish jk) (3,7,T)<br>Per tale documentazione è richiesta la firma |                                  | Silva<br>Dimensione massima per ogni file è di 40,00 MB            |                          |  |
|                                                                                                    |                                  |                                                                    |                          |  |
|                                                                                                    |                                  |                                                                    |                          |  |
|                                                                                                    |                                  |                                                                    |                          |  |
|                                                                                                    |                                  |                                                                    |                          |  |

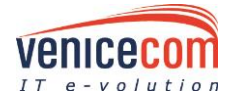

\*

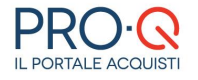

Figura 18

| ichieste Tecniche                                                                                                    |                                                                                                    |                    |                    |                          |  |
|----------------------------------------------------------------------------------------------------|----------------------------------------------------------------------------------------------------|--------------------|--------------------|--------------------------|--|
| Richieste Economiche                                                                                                    |                                                                                                    |                    |                    |                          |  |
| Dati Richiesta economica *                                                                                                    | Punti percentuale, 2 decimali<br>Base d'asta: € 100.000,00                                                                                                    |                    |                    |                          |  |
| Offerta economica in lettere *                                                                                                    | ica in lettere = Esempio:<br>per offerta in valuta: se il valore in cifre è "14.050,35" scrivere in lettere "quattordicimilacinquanta/35"<br>per offerta in percentuale: se il valore in cifre è "26,55" scrivere in lettere "ventiseivirgolacinquantacinquepercento" |                    |                    |                          |  |
| Costi della manodopera *                                                                                                    | a " Si tratta dei costi della manodopera sostenuti dall'Operatore Economico relativamente allo specifico appalto                                                                                                    |                    |                    |                          |  |
| Costi della manodopera in lettere *                                                                                                    |                                                                                                    |                    |                    |                          |  |
| Costi della sicurezza * (diversi dagli eventuali costi da interferenza Si tratta degli oneri aziendali concernenti l'adempimento delle disposizioni in materia di salute e sicurezza sui luoghi di lavoro afferenti all'esercizio dell'attività svolta dall'Operatore conomico relativamente allo specifico appalto, diversi dagli eventuali costi da interferenza non soggetti a ribasso |                                                                                                    |                    |                    |                          |  |
| Costi della sicurezza in lettere *                                                                                                    |                                                                                                    |                    |                    |                          |  |
|                                                                                                    | Genera documento di offerta economica                                                                                                    |                    |                    |                          |  |
| Descrizione                                                                                                    |                                                                                                    | Documento Generato | Valore / Documenti | Inviato Tradizionalmente |  |
| Offerta Economica (3,6,E)<br>Per tale documentazione è richiesta la firma                                                                                                    |                                                                                                    | 📜 (3,23 kB) 🕱      | Sfoglia            |                          |  |
|                                                                                                    |                                                                                                    |                    |                    |                          |  |
|                                                                                                    |                                                                                                    |                    |                    |                          |  |
|                                                                                                    |                                                                                                    |                    |                    |                          |  |

#### Figura 19

Qualora la SA abbia previsto una componente quantitativa (opzionale e possibile esclusivamente per le procedure con criterio dell'offerta economicamente più vantaggiosa) per la valutazione tecnica, il Fornitore dovrà compilare la scheda di valutazione cliccando sul pulsante Compila (figura 20).

| Richieste Tecniche                                                                                                    |                           |            |         |  |  |
|----------------------------------------------------------------------------------------------------|---------------------------|------------|---------|--|--|
| Scheda di valutazione tecnica                                                                                                    |                           |            |         |  |  |
| Nome                                                                                                    | Descrizione               | Consegnato |         |  |  |
| test E 2611 *                                                                                                    | questionario gara manuale | No         | Compila |  |  |
| ATTENZIONE<br>Per poter inviare la documentazione è necessario compilare e consegnare tutti i questionari con compilazione obbligatoria. |                           |            |         |  |  |
| - questionano obbligatorio                                                                                                    |                           |            |         |  |  |

Figura 20

Dopo aver risposto a quanto richiesto nella griglia, è possibile cliccare su Salva per completare la compilazione in un momento successivo, oppure cliccare sul pulsante "Consegna" per confermare i dati inseriti (figura 21).

| test E 2611<br>questionario gara manuale                               |          |
|------------------------------------------------------------------------|----------|
| quanti colori stampa?<br>(specificare un valore numerico intero)<br>10 |          |
| Salva Consegna Indietro                                                |          |
| F                                                                      | igura 21 |

Se la scheda tecnica è "consegnata", nella colonna consegnato il valore è SI ed è presente il pulsante scarica. In tal caso è necessario scaricare il file, firmarlo digitalmente e ricaricarlo nella sezione dedicata (figura 22).

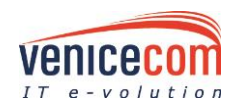

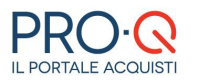

#### **Manuale Fornitore**

| Richieste Tecniche                                                                                                    |                           |            |          |         |  |
|----------------------------------------------------------------------------------------------------|---------------------------|------------|----------|---------|--|
| Scheda di valutazione tecnica                                                                                                    |                           |            |          |         |  |
| Nome                                                                                                    | Descrizione               | Consegnato |          |         |  |
| test E 2611 *                                                                                                    | questionario gara manuale | Si         | Modifica | Scarica |  |
| ATTENZIONE Per poter inviare la documentazione è necessario compilare e consegnare tutti i questionari con compilazione obbligatoria. * = questionario obbligatorio |                           |            |          |         |  |

Figura 22

Per generare il documento di offerta economica occorre inserire i dati relativi all'offerta economica (in cifre e lettere, percentuale o importo in euro), i costi della sicurezza (afferenti all'esercizio dell'attività svolta dall'Impresa relativamente allo specifico appalto, diversi dagli eventuali costi da interferenza non soggetti a ribasso) in cifre e lettere e fare click su Genera documento di offerta economica (figura 23 a-

## b)

ATTENZIONE

Nel caso di sconto percentuale l'importo in lettere da inserire è quello dello sconto (es. ventiseivirgolacinquantacinquepercento).

| Home > Gare > Partecipazione Gara - Step 6                          |                        |                                                               |                                                                |                          |
|---------------------------------------------------------------------|------------------------|---------------------------------------------------------------|----------------------------------------------------------------|--------------------------|
| Albo Fornitori 🔻 Utilità 🔻 I                                        | Informazioni 🔻 Log Out |                                                               |                                                                |                          |
|                                                                     | Partecip<br>Numero     | a <mark>zione Gara - Step 6</mark><br>gara: 4/2013 - gara1211 |                                                                |                          |
| Richieste Amministrative                                            |                        |                                                               |                                                                |                          |
|                                                                     |                        |                                                               |                                                                |                          |
| [                                                                   |                        |                                                               |                                                                |                          |
| Richieste Tecniche                                                  |                        |                                                               |                                                                |                          |
| Descrizione                                                         |                        | Documento Generato                                            | Valore / Documenti                                             | Inviato Tradizionalmente |
| tl (2,6,T)<br>Per tale documentazione è richiesta la firma digitale |                        | ☑ (12697 byte)                                                | Sfoglia<br>Salva<br>Dimensione massima per ogni file è di 20MB |                          |

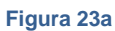

| Richieste Economiche                                                                                                    |                                                                       |                                                             |                    |                            |  |  |
|----------------------------------------------------------------------------------------------------|-----------------------------------------------------------------------|-------------------------------------------------------------|--------------------|----------------------------|--|--|
| Dati Richiesta economica (per prezzo<br>totale) *                                                                                                    | ,<br>Valuta: Euro 2 decimali IVA esclusa<br>Base d'asta: € 555.555,00 | vta: Euro 2 decimali IVA esclusa<br>se d'asta: € 555.555,00 |                    |                            |  |  |
| Offerta economica in lettere * Esempio: per offerta in valuta: se il valore in cifre è "14.050,35" scrivere in lettere "quattordicimilacinquanta/35" per offerta in percentuale: se il valore in cifre è "26,55" scrivere in lettere "ventiseivirgolacinquantacinquepercento") |                                                                       |                                                             |                    |                            |  |  |
|                                                                                                    |                                                                       |                                                             |                    |                            |  |  |
| Costi della sicurezza * (diversi dagli eventuali costi da interferenza non soggetti a ribasso ribasso                                                                                                    |                                                                       |                                                             |                    | nterferenza non soggetti a |  |  |
| Costi della sicurezza in lettere *                                                                                                    |                                                                       |                                                             |                    |                            |  |  |
|                                                                                                    | Genera documento di offerta economica                                 |                                                             |                    |                            |  |  |
| Descrizione                                                                                                    |                                                                       | Documento Generato                                          | Valore / Documenti | Inviato Tradizionalmente   |  |  |
| Offerta Economica (3,6,E)<br>Per tale documentazione è richiesta la firma digitale                                                                                                    |                                                                       |                                                             |                    |                            |  |  |

Figura 23b

Qualora la SA abbia previsto una scheda economica, il Fornitore dovrà compilare l'apposito questionario cliccando sul pulsante Compila.

Dopo aver inserito i dati richiesti nella griglia, è possibile cliccare su Salva per completare la compilazione in un momento successivo, oppure cliccare sul pulsante Consegna per confermare i dati inseriti.

Se la scheda economica è stata "consegnata", nella colonna consegnato il valore è SI ed è presente il pulsante scarica. In tal caso è necessario scaricare il file, firmarlo digitalmente e ricaricarlo nella sezione dedicata.

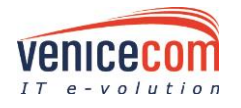

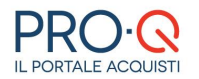

In caso di scheda economica, il valore totale dell'offerta sarà riportato in automatico dal portale nell'apposito campo e si dovrà scrivere solo la cifra in lettere. Per modificare il valore totale dell'offerta è necessario ricompilare la scheda economica e consegnarla nuovamente con l'apposito tasto Consegna. Il questionario di scheda economica dovrà essere inoltre scaricato, firmato digitalmente e ricaricato nella sezione dedicata (eventualmente eliminando il file precedentemente caricato).

A questo punto comparirà un modello pdf che il partecipante alla gara dovrà scaricare, firmare digitalmente, ricaricare sulla piattaforma tramite apposito tasto Sfoglia e salvare (figura 24).

| Descrizione                                                                       | Documento Generato     | Valore / Documenti                                             | Inviato Tradizionalmente |
|-----------------------------------------------------------------------------------|------------------------|----------------------------------------------------------------|--------------------------|
| Offeta Economica (2,6,E)<br>Per tale documentazione è richiesta la firma digitale | 🧏 (2738 byte) <u>R</u> | Stoglia<br>Salva<br>Dimensione massima per ogni file è di 20MB |                          |

Figura 24

Conferma e invio (Step 7) => per confermare i dati/documenti inseriti e inviare la busta d'offerta. A conferma dell'invio sarà inviata una mail nella casella di posta e una comunicazione nel portale con la descrizione, data e ora di invio. (Figura 25)

| Mod. G - Patto di integrità e modello di riservatezza (Venicecom srl) | (13,86 kB)      |
|-----------------------------------------------------------------------|-----------------|
| Attestazione SOA (Venicecom srl)                                      | (13,86 kB)      |
| passOE (Venicecom srl)                                                | (13,86 kB)      |
| Ricevuta pagamento cauzione provvisoria (Venicecom srl)               | (13,86 kB)      |
|                                                                       |                 |
| Documentazione fornita per il lotto 1: lottolotto                     |                 |
| Documentazione Economica Sei veramente sic                            | uro di voler    |
| Descrizione OK Can                                                    | cel .           |
| Offerta Economica                                                     | 🖬 (3,10 KB) 🕱 🏝 |
| L'offerta presentata per il lotto è: 10,10%                           |                 |
| Documentazione amministrativa aggiuntiva allegata alla gara           |                 |
| Descrizione Docur                                                     | mento           |
| Nessun record da visualizzare.                                        |                 |
| Indietro Invia                                                        |                 |
|                                                                       |                 |
|                                                                       |                 |
|                                                                       |                 |
|                                                                       |                 |
|                                                                       |                 |
|                                                                       |                 |

#### Figura 25

L'invio della gara sarà considerato valido solo dopo aver completato tutti i passi della presente procedura.

Finché la procedura non sarà completata, l'offerta è in composizione e, pertanto, visibile solo al Fornitore.

La procedura può essere completata in sessioni successive poiché viene memorizzato l'avanzamento della composizione ad ogni passo. I passi devono essere completati nella sequenza prestabilita; è sempre possibile modificare i passi precedenti, ma tali modifiche possono avere ripercussioni su alcuni step successivi (es. una modifica alla forma di partecipazione obbliga a rigenerare alcuni documenti nei passi successivi).

Quando si allegano i documenti, fare attenzione a quanto riportato nella legenda.

Prima dell'invio della busta di partecipazione gara, viene proposta una pagina di riepilogo dalla quale è possibile controllare tutta la documentazione inserita; è opportuno verificare che tutti i dati siano corretti prima di cliccare sul tasto "Invia".

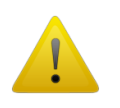

## ATTENZIONE

Finchè non viene premuto il pulsante INVIA, la partecipazione non è completa. Il pulsante INVIA deve essere tassativamente premuto prima della scadenza prevista per la presentazione delle offerte, diversamente il fornitore non parteciperà alla gara.

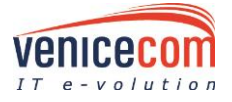

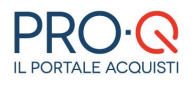

Se dopo l'invio ci si rende conto d'aver commesso degli errori, o di voler modificare l'offerta economica o di voler semplicemente ritirare l'offerta, occorre andare in corrispondenza della gara alla quale si sta

partecipando (cliccando sulla bandierina a "scacchi" P) e premere su "Ritira busta" (figura 26).

| Gare a cui stai partecipando |                                                          |                 |          |                  |                  |                       |     |       |            |      |                          |
|------------------------------|----------------------------------------------------------|-----------------|----------|------------------|------------------|-----------------------|-----|-------|------------|------|--------------------------|
| Gara                         | Procedura                                                | Appalto         | Stato    | Inizio Gara      | Scadenza Gara    | Inizio Partecipazione | RTI | Panel | Gara       | Rank | Partecipazione           |
| 4/2013 - gara1211            | Procedura NEGOZIATA senza previa pubblicazione del BANDO | Lavori pubblici | In corso | 12/11/2013 10:40 | 18/11/2013 10:30 | 12/11/2013 11:17      | No  |       | <b>R</b> 3 | đ    | Hai inviato<br>l'offerta |
|                              |                                                          |                 |          |                  |                  |                       |     |       | Т          |      |                          |

#### Figura 26

Infine, fino alla scadenza della gara è possibile presentare nuovamente la migliore offerta o ritirarla; il sistema manterrà in memoria i dati in precedenza inseriti permettendo così di velocizzare le procedure sul portale. **Sarà ritenuta valida solo l'ultima offerta inviata e non ritirata**.

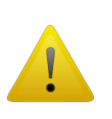

#### ATTENZIONE

La modifica e l'invio della documentazione che accetta FILE MULTIPLI sostituisce, ove presenti, i file inviati precedentemente. Pertanto la modifica va a sostituire quanto in precedenza inserito e non funge da integrazione, bensì da sostituzione di quanto già allegato.

Nella pagina **Gare in Partecipazione** vengono visualizzate le gare a cui il Fornitore sta partecipando o ha partecipato. Il fornitore, tramite apposito motore di ricerca, può individuare una gara di suo interesse nella lista. Nel dettaglio sono visualizzate per colonna le seguenti informazioni:

- la denominazione della gara,
- il tipo di procedura,
- il tipo di appalto (forniture, servizi o lavori pubblici),
- lo stato della gara (in corso, non iniziata),
- le date di gara (inizio gara, fine gara, data di inizio partecipazione),
- RTI (se si partecipa in qualità di RTI/GEIE/Consorzio),
- la partecipazione (lo stato della partecipazione: se l'offerta è stata inviata o è in compilazione).

Compaiono, inoltre, caso per caso, alcuni simboli che permettono rispettivamente:

| Pannello gara |              | Accesso al Pannello di gara                                                                                    |
|---------------|--------------|----------------------------------------------------------------------------------------------------|
| Gara          | 2            | Visualizzazione della documentazione inviata. La bandiera è verde se la gara è In Compilazione.                |
| Gara          | <sup>2</sup> | Visualizzazione della documentazione inviata. La bandiera è a scacchi se si è completato l'invio dell'offerta. |
| Rank          |              | Indicazione sull'accessibilità o meno della classifica al<br>Fornitore                                         |

## 3.1 COMUNICAZIONI DI GARA

Tramite il Sistema il Fornitore può comunicare con la SA per questioni inerenti alla gara, accedendo al pannello della gara stessa tramite il tasto (figura 27).

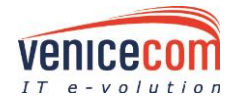

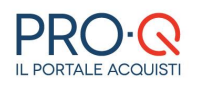

| Pannello Gara Fornitore<br>Numero Gara: 0508 - APERTA 05/08 |                                     |  |  |  |
|-------------------------------------------------------------|-------------------------------------|--|--|--|
| Gara                                                        | Chiarimenti                         |  |  |  |
| Dettaglio gara                                              | 🕐 Lista chiarimenti                 |  |  |  |
| Partecipazione gara                                         |                                     |  |  |  |
| Richieste di "Chiarimento Documenti" ricevute               |                                     |  |  |  |
| Richieste di "Comprova dei Requisiti" ricevute              |                                     |  |  |  |
|                                                             |                                     |  |  |  |
| Comunicazioni Gara                                          | Comunicazioni Amministrazione       |  |  |  |
| Invio comunicazione gara                                    | Lista comunicazioni amministrazione |  |  |  |
| Comunicazioni inviate                                       |                                     |  |  |  |
| Comunicazioni Ricevute                                      |                                     |  |  |  |

#### Figura 27

Tramite la funzione Invio comunicazione di gara il Fornitore può richiedere un chiarimento alla SA.

Per rispondere ad una comunicazione ricevuta dalla SA, il Fornitore può cliccare sul link presente nella mail ricevuta accedendo direttamente alla comunicazione all'interno del portale e rispondere oppure collegarsi al portale e dal pannello di gara consultare la comunicazione ricevuta e quindi rispondere alle stessa.

Il Fornitore può ricevere dalla SA, delle *Richieste d'integrazione/chiarimento* su taluni documenti amministrativi/tecnici/economici facenti parte dell'offerta inviata, a cui potrà rispondere accedendo, sempre nel pannello della gara in questione, all'apposita sezione **Richieste di "Chiarimento Documenti" ricevute**. Per rispondere ad un chiarimento/integrazione documentale con termine perentorio entro cui inviare la risposta, il Fornitore nel dettaglio della comunicazione visualizzerà la data e l'ora di tale termine.

Qualora il Fornitore riceva una richiesta di **Integrazione di offerta economica**, accedendo a **Richieste di "Chiarimento Documenti" ricevute** avrà la possibilità di scaricare un documento word uguale al pdf dell'offerta inviato in partecipazione gara, ma editabile in modo tale da poter inserire una nuova offerta ed inviarla rispondendo alla comunicazione stessa.

In fase di aggiudicazione di gara il Fornitore aggiudicatario provvisorio/definitivo potrà ricevere da dalla SA indicazione circa l'invio di documentazione a comprova dei requisiti dichiarati nell'offerta; tali richieste saranno presenti nell'apposita sezione del Pannello Richieste di "Comprova dei Requisiti" ricevute.

## 4 CONSIGLI UTILI

- Leggere attentamente il regolamento e le istruzioni nelle sezioni.
- Al termine del processo di registrazione annotare USERNAME e PASSWORD.
- Non allegare documenti troppo "grandi", come foto ad alta risoluzione o scansioni a colori (utilizzare risoluzioni inferiori a 150 dpi, con scala di grigi o in bianco e nero). Il sistema consente di allegare singoli file di **dimensione massima pari a 40 MB**.
- Si consiglia inoltre, prima di utilizzare il sistema, di verificare la disponibilità, sul proprio PC, di:
  - un applicativo per l'elaborazione dei testi (Microsoft Word 2007 o superiore, oppure Open Office)
  - un applicativo per la lettura di file .pdf (Adobe Acrobat Reader 9 o superiore).

## 5 REQUISITI TECNICI PER UN CORRETTO USO DELL'APPLICAZIONE

#### Caratteristiche hardware minime consigliate

Con sistema operativo Microsoft Windows 7 o superiore:

- 4 Gb memoria RAM
- processore Pentium DualCore o equivalente

Con sistema operativo Apple macOS X 10.9 Mavericks o superiore:

- 2 GB memoria RAM
- Processore Intel Core Dual Duo o equivalente

L'applicazione è ottimizzata per una risoluzione video 1024 x 764 pixel o superiore.

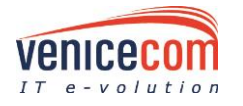

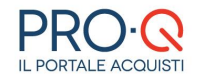

#### **Connettività Internet**

• ADSL almeno 7 mega

#### Caratteristiche software consigliate

- Browser web
  - Mozilla Firefox 50 o superiore
  - Google Chrome 50 o superiore
  - Microsoft Edge 30 superiore o Internet Explorer 11
  - Apple safari 10 o superiore
  - Opera 40 o superiore
- Javascript
  - Attivo
- Supporto cookies
  - Attivo

Software per l'elaborazione di documenti digitali (.doc) e fogli elettronici (.xls)

- Microsoft Office 2007 o superiore (su Windows)
- Microsoft Office 2008 o superiore (su macOS)
- Apache OpenOffice 3.0 o superiore
- LibreOffice 4.1 o superiore
- Software equivalente

#### Software per la lettura di documenti digitali in forma PDF (.pdf)

- Adobe Acrobat Reader 9 o superior
- Foxit Reader
- Nitro PDF Reader

#### Norme generali utilizzo piattaforma

- 1. Utilizzare una stazione di lavoro connessa ad internet rispondente ai requisiti minimi indicati nella sezione "Requisiti tecnici utilizzo sistema".
- 2. La dimensione massima di ciascun file inserito nel sistema deve essere inferiore a 40 MByte. E' responsabilità del Fornitore diminuire ulteriormente la dimensione dei file da trasmettere e/o far controllare per tempo la funzionalità del proprio collegamento di rete qualora si riscontrassero problemi di trasmissione non causati dalla piattaforma.
- 3. Non utilizzare file nel cui nome siano presenti accenti, apostrofi e caratteri speciali.
- 4. Non utilizzare file presenti in cartelle nel cui nome siano presenti accenti, apostrofi e caratteri speciali.
- 5. Utilizzare nomi brevi e senza accenti, apostrofi e caratteri speciali per nominare i documenti inviati o creati tramite il Portale.

#### Per qualsiasi problematica di tipo tecnico relativa all'utilizzo della piattaforma

L'utente può richiedere il supporto tecnico al numero +39-041/2525867 o via email all'indirizzo assistenza.provinciaxxxxx@pro-q.it. Le richieste devono essere effettuate nei giorni e negli orari di operatività del servizio di HelpDesk (dal lunedì al venerdì dei giorni feriali dalle ore 9 alle ore 13 e dalle ore 14 alle ore 18). In caso contrario saranno evase nelle ore di operatività dello stesso servizio.

# N.B. Si prega di non rivolgersi direttamente alla SA per la segnalazione/risoluzione di problematiche tecniche.

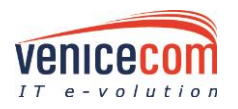